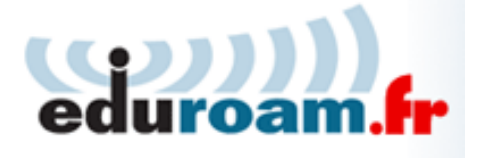

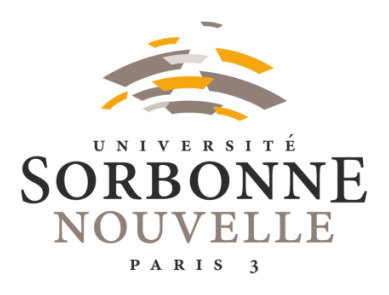

# Configurer EDUROAM sur Windows 10

Direction des Bibliothèques Universitaires\_Service de la Bibliothèque Numérique\_20200114

Depuis la barre des tâches, cliquer sur l'icône du Wi-Fi sans fil

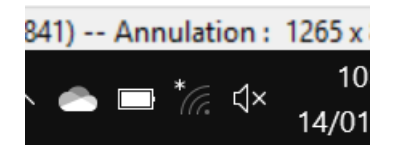

Choisir eduroam

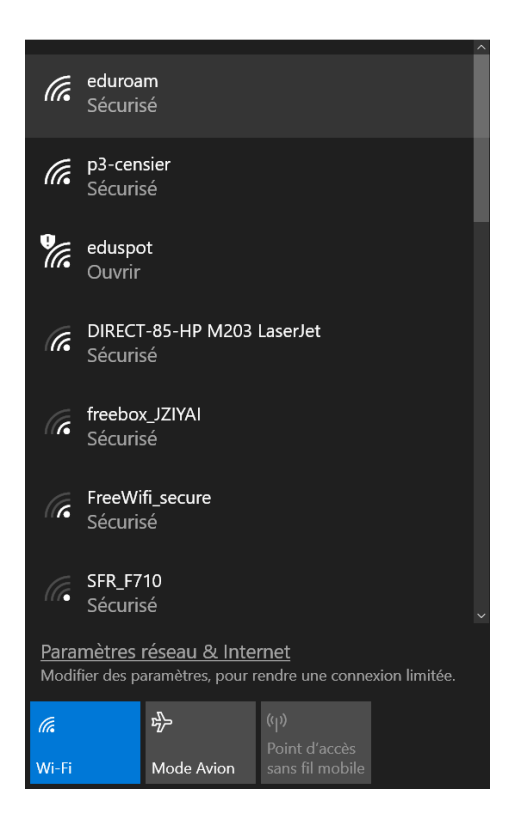

Laisser la case « **Se connecter automatiquement** » cochée si souhaité et cliquer sur **Se connecter.** 

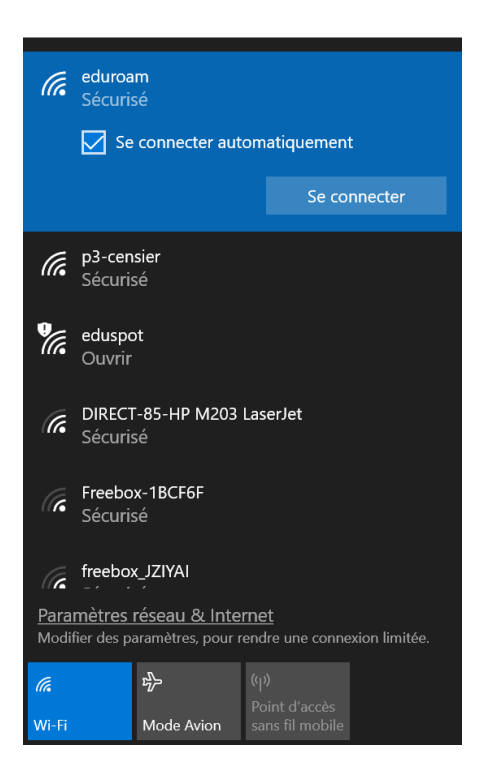

Saisir ses identifiants de la Sorbonne-Nouvelle (iSorbonne) :

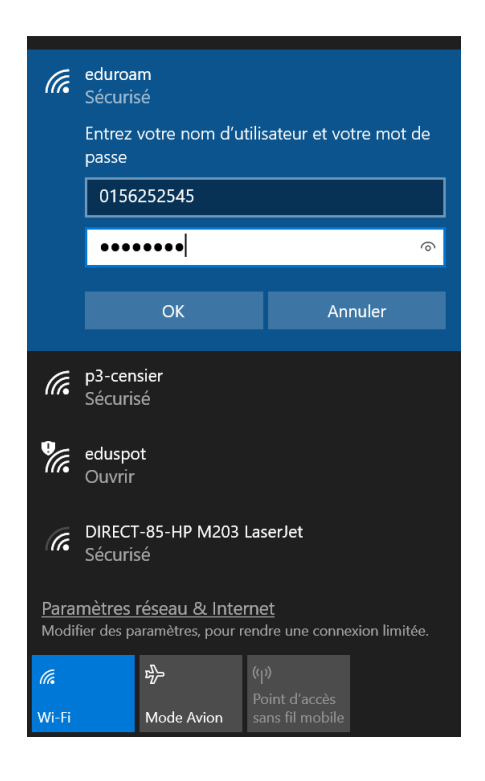

Identifiant : numéro d'étudiant

Mot de passe : mot de passe iSorbonne

Rappel : EDUROAM ne fonctionne pas avec les identifiants de **lecteur autorisé** : dans ce cas utiliser **EDUSPOT** 

Cliquer sur **OK** 

**NB**: il faut quelquefois recommencer toutes les opérations plusieurs fois avant d'établir une connexion.

Enfin, confirmer la poursuite de la connexion en cliquant sur *Se* connecter :

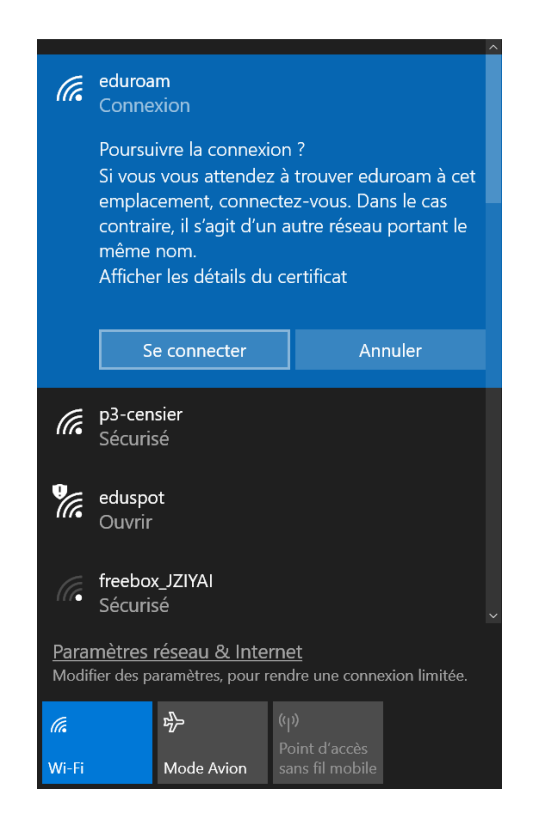

La connexion est établie :

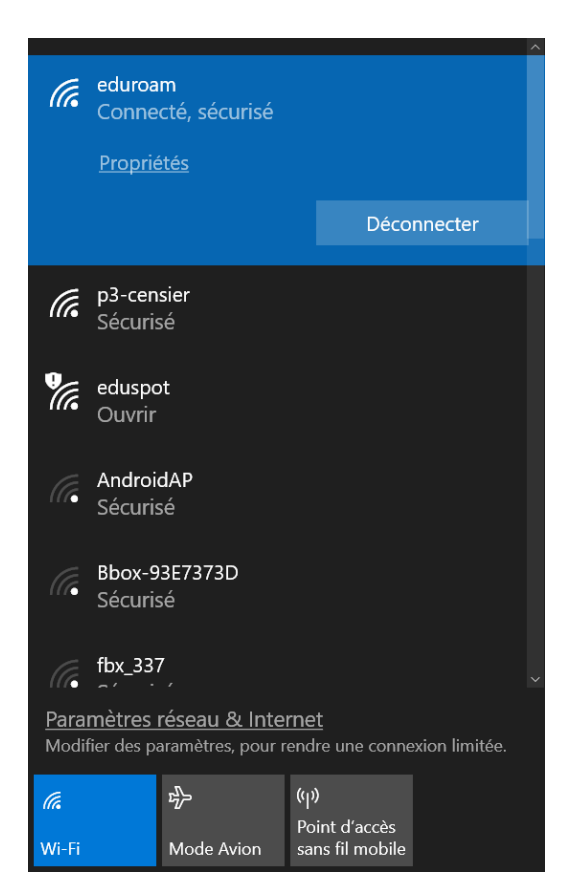

# Difficultés de connexion :

## **1.** Reconfigurer la connexion

Depuis le Menu démarrer, accéder aux Paramètres :

| Ľ          | ÷.                   | Astuces                  |
|------------|----------------------|--------------------------|
| <br>Paramè | tres                 |                          |
| 553        |                      | Calculatrice             |
| w.         | $\overline{\otimes}$ | Capture d'écran et       |
| ↺          |                      | Classic Shell<br>Nouveau |

Aller dans Réseau et Internet :

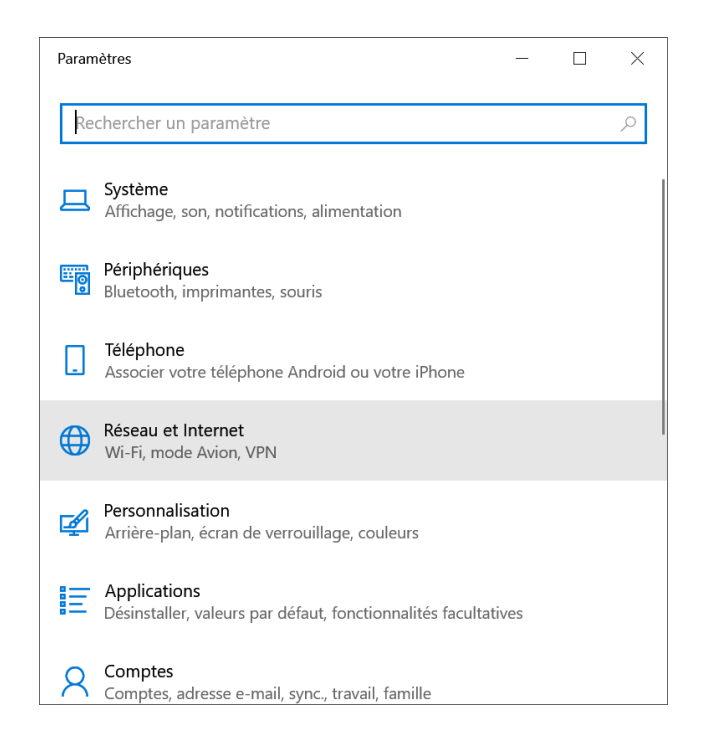

Cliquer sur Wi-Fi :

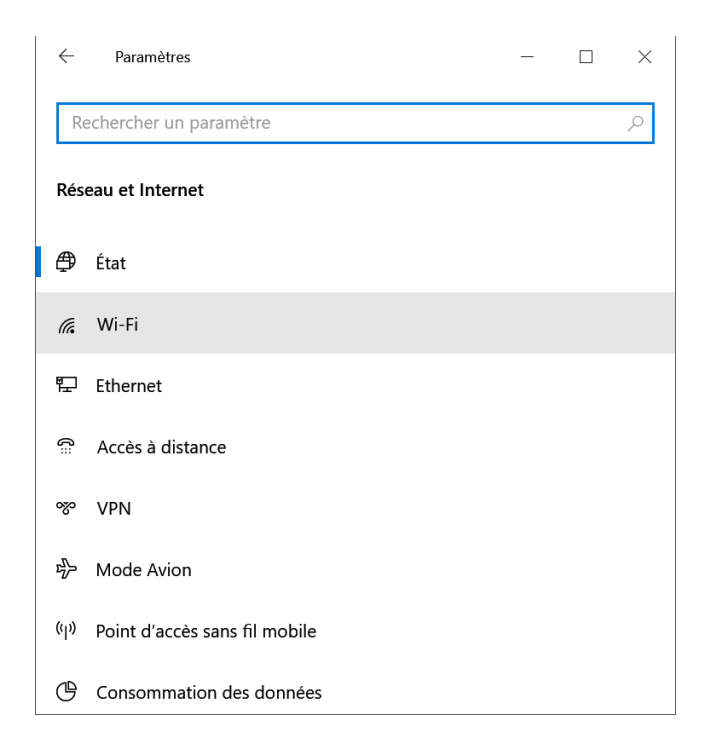

# Cliquer sur Gérer les réseaux connus :

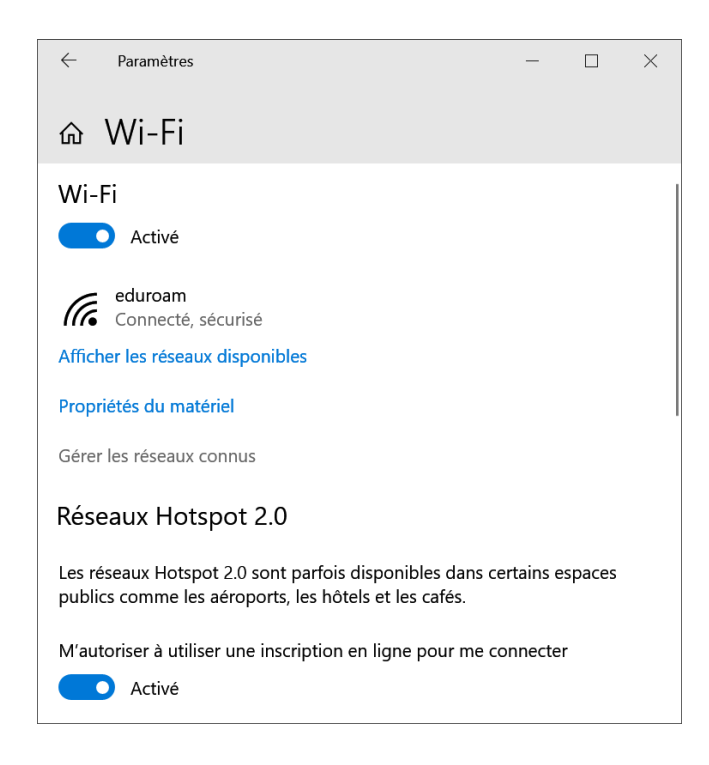

# Cliquer sur eduroam :

| ← Paramètres                                                                               | _ | $\times$ |
|--------------------------------------------------------------------------------------------|---|----------|
| ல Wi-Fi                                                                                    |   |          |
| Gérer les réseaux connus                                                                   |   |          |
| + Ajouter un nouveau réseau                                                                |   |          |
| Rechercher dans cette liste 🔎                                                              |   |          |
| Trier par : <b>Utilisé récemment</b> $\checkmark$ Filtrer par : <b>Toutes</b> $\checkmark$ | / |          |
| i eduroam                                                                                  |   |          |
| <i>ff</i> <sup>xgtxcm</sup>                                                                |   |          |
| HP Notebooks P1                                                                            |   |          |
| Vous avoz dos quostions?                                                                   |   |          |

## Cliquer sur Oublier

| Paramètres                                          | _              |       | $\times$ |
|-----------------------------------------------------|----------------|-------|----------|
| 命 Wi-Fi                                             |                |       |          |
| Gérer les réseaux connus                            |                |       |          |
| + Ajouter un nouveau réseau                         |                |       |          |
| Rechercher dans cette liste $\wp$                   |                |       |          |
| Trier par : Utilisé récemment V Filtrer par : Toute | s $\checkmark$ |       |          |
| eduroam                                             |                |       |          |
| Propriétés                                          | Out            | olier |          |
| ff xgtxcm                                           |                |       |          |
| HP Notebooks P1                                     |                |       |          |

Essayer de se connecter de nouveau en suivant le tutoriel depuis le début.

# 2. Le nom d'utilisateur disparaît à chaque fois que l'on se place sur le champ mot de passe

Déconnecter et reconnecter la carte Wi-Fi en cliquant sur le pavé **Wi-Fi** (à gauche du pavé **Mode avion**), puis essayer de se connecter de nouveau en suivant le tutoriel depuis le début.

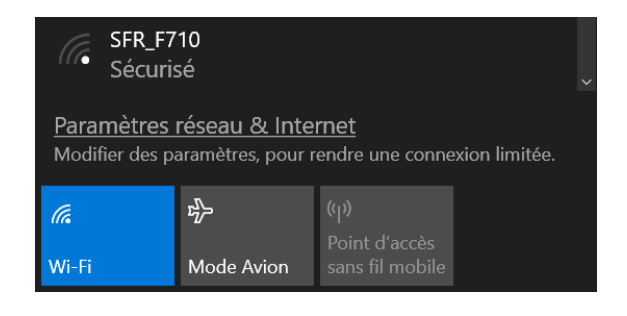

#### 3. Impossible de se connecter

La connexion ne s'effectue pas et une fenêtre s'ouvre :

|                | dsic<br>Sécurisé                           |                                                |                            |
|----------------|--------------------------------------------|------------------------------------------------|----------------------------|
|                | <b>p3-censier</b><br>Sécurisé              |                                                |                            |
| Sécurité Windo | ws                                         |                                                | ×                          |
| Se conne       | cter                                       |                                                |                            |
| Nom d'uti      | isateur                                    |                                                |                            |
| Mot de pa      | sse                                        |                                                |                            |
| Domaine :      |                                            |                                                |                            |
|                | ОК                                         | An                                             | nuler                      |
|                |                                            |                                                |                            |
|                | Paramètres réseau<br>Modifier des paramètr | <u>1 &amp; Internet</u><br>res, pour rendre un | ✓.<br>e connexion limitée. |
|                | <i>ſſ</i> 。 ₽<br>₩i-Fi Mode                | (۲)<br>Point d<br>Avion sans fil               | 'accès<br>mobile           |
|                | ^                                          | ₩ <b>⊡ *</b> //. d×                            | 11:49<br>14/03/2018        |

- Appliquer le point 1 (1. reconfigurer la connexion)

- Recommencer le paramétrage de la connexion depuis le début **plusieurs fois** en ajoutant **@univ-paris3.fr** après l'identifiant :

| (i. | eduroam<br>Connexion<br>Entrez votre nom d'utilis<br>passe | sateur et votre mot de |
|-----|------------------------------------------------------------|------------------------|
|     | 0156252545@univ-pa                                         | aris3.fr ×             |
|     | Mot de passe                                               |                        |
|     |                                                            | Annuler                |
| (h. | <b>p3-censier</b><br>Sécurisé                              |                        |

#### 4. Autre cas possible

Faute de frappe dans l'identifiant ou le mot de passe

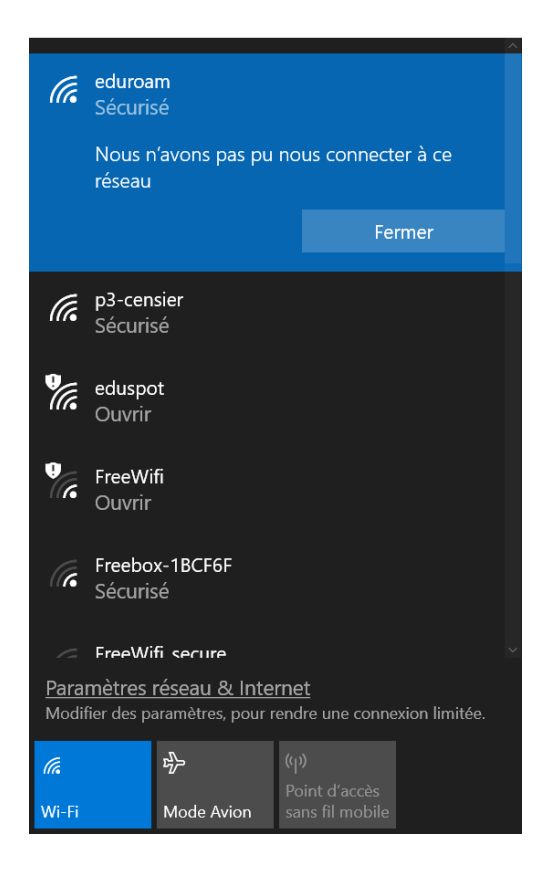

Ouvrir un nouveau bloc-notes et saisir en clair les identifiants et mot de passe. Recommencer le paramétrage de la connexion depuis le début et les **copier/coller** dans les champs appropriés pour être sûr de ne pas faire de faute de frappe.

| chier | Edition | Format | Affichage | Aide |
|-------|---------|--------|-----------|------|
| 1562  | 52545   |        |           |      |
|       |         | T.     |           |      |